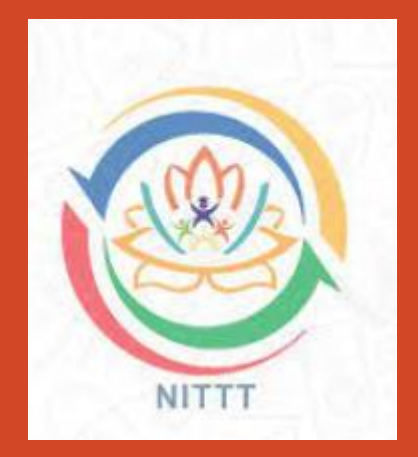

# Course Enrollment for NITTT module(s)

Step – by - Step Procedure for Course Enrollment

## The steps need to be followed to Enroll for the module(s).

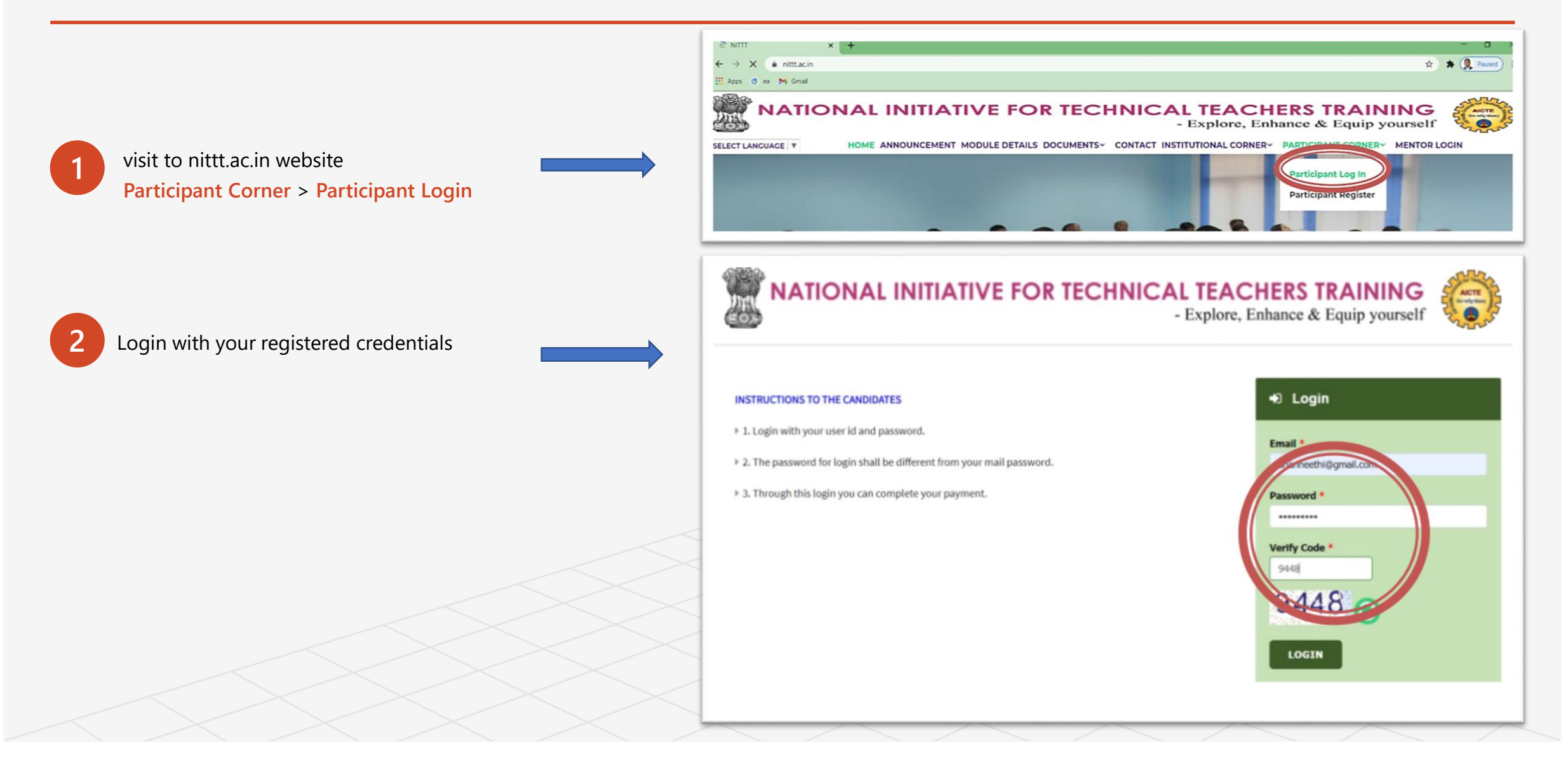

## Module payment

#### 3

#### Go to Dash board > Select the check box ...

After Login, You could see the dash board where you will be able to see the paid modules. You can also select the check box and pay for the modules. **Module payment can be done throughout the year.** 

**Attention**: Once you have paid the module(s) fee, does not mean that you have enrolled for those paid module(s).

- Enrollment for the modules can be done separately while the enrollment is open.
- Enrollment start date and end date will be intimated to all registered participant through email and informed in the website. (<u>https://nittt.ac.in/</u>)

| rofile                 | Attent<br>the co<br>If you<br>fee(s)<br>Kindly | ntion : Dear participan<br>ourse enrollment is starts<br>are not doing the course<br>will be carried to the ne<br>y update your profile usi | nt, After the payment, you can do the course enrollment for your paid moded<br>of for the March - April 2021 semester.<br>e enrollment of a specific paid module for the current semester then your<br>ext semester.<br>Ing 'Edit Profile' before course enrollment for the module(s) | dule(s). Presently<br>respective module |
|------------------------|------------------------------------------------|----------------------------------------------------------------------------------------------------|----------------------------------------------------------------------------------------------------|-----------------------------------------|
|                        | Module                                         | List of Modules                                                                                                    |                                                                                                    |                                         |
|                        | 🗆 S                                            | No Module Code                                                                                                    | Module Name                                                                                                    | Price                                   |
| e SHANMUGANEETH,       | 1                                              | NITTTS1M1 Puid                                                                                                    | Module 1_ Orientation Towards Technical Education and Curriculum Aspects                                                                                                    | Rs. 1000/-                              |
| l                      | 0 2                                            | NITTTS1M2                                                                                                    | Module 2_ Professional Ethics & Sustainability                                                                                                    | Rs. 1000/-                              |
|                        | 3                                              | N/TTTS1M3                                                                                                    | Module 3_Communication Skills, Modes & Knowledge Dissemination                                                                                                    | Rs. 1000/-                              |
| Dashboard              | <b>2</b> 4                                     | NITTTS1M4                                                                                                    | Module 4_ Instructional Planning and Delivery                                                                                                    | Rs. 1000/-                              |
| Course Courselline and | 5                                              | N/TTTS1M5                                                                                                    | Module 5_Technology Enabled Learning & Life Long Self Learning                                                                                                    | Rs. 1000/-                              |
| ourse Enroliment       |                                                | NITTTS1M6                                                                                                    | Module 6_Student Assessment and Evaluation                                                                                                    | Rs. 1000/-                              |
| xam Registration       | 0 7                                            | NITTT51M7                                                                                                    | Module 7_ Creative Problem Solving, innovation and Meaningful R & D $$                                                                                                    | Rs. 1000/-                              |
| Edit Profile           | 8                                              | NITTTS1M8                                                                                                    | Module 8_ Institutional Management & Administrative Procedures                                                                                                    | Rs. 1000/-                              |
| Change Password        |                                                |                                                                                                    |                                                                                                    |                                         |
|                        |                                                | DC 2000/ DAV                                                                                                    |                                                                                                    |                                         |

## Module Payment

|                                                    |                                                                                                    |                                              | Profile                                                      | Payment<br>List of Transac                                                                                                    | History        |                  |           |            |                         |
|----------------------------------------------------|----------------------------------------------------------------------------------------------------|----------------------------------------------|--------------------------------------------------------------|----------------------------------------------------------------------------------------------------|----------------|------------------|-----------|------------|-------------------------|
| PAYMENT MODE  Credit Card  Debit Card  Net Banking | Credit Card Credit Card Number 01  2021 CVV /                                                                                                    | Amount Payable<br>₹ 3000.00<br>NITTR CHENNAI |                                                              | Attention to the Learners:<br>Please type Successfull Transaction ID to generate Receipt.<br>If the entered Transaction number status is initiated/cancelled/wrong transaction, receipt will not be generated.<br>Txn ID: Transaction No GENERATE RECEIPT |                |                  |           |            |                         |
| (H) the balance                                    | Bank Name                                                                                                    | Transaction Id : 2021TN64408S                | 0                                                            | S No                                                                                                    | Transaction No | Туре             | Status    | Total      | Date & Time             |
|                                                    |                                                                                                    |                                              |                                                              | 1                                                                                                    | 2020TN1001S    | Registration Fee |           | Rs. 2000/- | 24 Jan 2020 12:55:20 PM |
|                                                    | Discuss Master of source and they debils and have not have used for                                                                                                    |                                              | Welcome SHANMUGANEETH,<br>Logout<br>With: ID:<br>20202100001 | 2                                                                                                    | 2020TN10025    | Registration Fee |           | Rs. 2000/- | 24 Jan 2020 12:55:20 PM |
|                                                    | Please Note: If your credit or debit card has not been used for<br>ecommerce transactions, it will be blocked by your bank for all online<br>transactions as per RBI notification effective March 16,2020. In case |                                              |                                                              | 3                                                                                                    | 2020TN1008S    | Module Fee       |           | Rs. 1000/- | 24 Jan 2020 12:55:20 PM |
|                                                    | your transaction is failing, please contact your card issuing bank to<br>enable your card for online transactions.                                                                                                 |                                              |                                                              | 4                                                                                                    | 2020TN1009S    | Module Fee       | Indianal  | Rs. 1000/- | 24 Jan 2020 12:55:20 PM |
|                                                    |                                                                                                    |                                              | Swayam Login ID :                                            | 5                                                                                                    | 2020TN10105    | Module Fee       | Initiated | Rs. 1000/- | 24 Jan 2020 12:55:20 PM |
|                                                    | Billing Details                                                                                                    |                                              | Dashboard                                                    | 6                                                                                                    | 2020TN1011S    | Module Fee       | Initiated | Rs. 1000/- | 24 Jan 2020 12:55:20 PM |
|                                                    |                                                                                                    |                                              |                                                              | 7                                                                                                    | 2020TN10125    | Module Fee       | Initiated | Rs. 1000/- | 24 Jan 2020 12:55:20 PM |
|                                                    | 94XX2XXX46                                                                                                    |                                              | Course Enrollment                                            | 8                                                                                                    | 2020TN1013S    | Module Fee       | Initiated | Rs. 1000/- | 24 Jan 2020 12:55:20 PM |
|                                                    |                                                                                                    |                                              | Exam Registration                                            | 9                                                                                                    | 2020TN1014S    | Module Fee       | Initiated | Rs. 1000/- | 24 Jan 2020 12:55:20 PM |
|                                                    | Cancel Pay Now                                                                                                    |                                              | Edit Profile                                                 | 10                                                                                                    | 2020TN1015S    | Module Fee       | Initiated | Rs. 2000/- | 24 Jan 2020 12:55:20 PM |
|                                                    |                                                                                                    |                                              | Change Deserved                                              | 11                                                                                                    | 2020TN10165    | Module Fee       | Initiated | Rs. 1000/- | 24 Jan 2020 12;55:20 PM |
|                                                    | By clicking Pay Now you are agreeing to Terms & Conditions                                                                                                    |                                              | Change Password                                              | 12                                                                                                    | 2020TN1017S    | Module Fee       | Initiated | Rs. 1000/- | 24 Jan 2020 12:55:20 PM |
| Verified by MasterCard.                            |                                                                                                    |                                              | Transaction History                                          | 13                                                                                                    | 2020TN1018S    | Module Fee       | Initiated | Rs. 1000/- | 24 Jan 2020 12:55:20 PM |
| SecureCode.                                        |                                                                                                    | - Vin offic                                  | Download Certificate                                         | 14                                                                                                    | 2020TN1019S    | Module Fee       | Initiated | Rs. 1000/- | 24 Jan 2020 12:55:20 PM |
|                                                    |                                                                                                    |                                              |                                                              | 15                                                                                                    | 2020TN10205    | Module Fee       | Initiated | Rs. 1000/- | 24 Jan 2020 12:55:20 PM |

#### Module Payment Gateway (Online Payment).

4

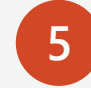

Transaction History

Once the payment is success, you will be redirected to the Dashboard. In the Dashboard, the payment details will be available. As well as you can check your transaction history. **Attention to the Learners:** Please type Successfull Transaction ID to generate Receipt. If the entered Transaction number status is initiated/cancelled/wrong transaction, receipt will not be generated

## Course Enrollment [Enrollment will start from 4<sup>th</sup> August 2021]

#### **Current Semester August 2021**

6

- Once the Enrollment started, you could see the Course Enrollment menu in the menu tab. The course Enrollment menu takes you to the Enrollment page as shown
- Once you have selected the modules for the Enrollment, you will be alert with message and click ok to enroll those modules

|                                                                                                    | 2. If you have scored less than 50% in the Inte<br>the specific module in the subsequent semest<br>3. You can enroll modules in any order, no nee<br>4.Once you have enrolled for the module<br>https://online-degree.swayam.gov.ir<br>Current Semester : March - April 2021 | rnal Assessment in a specific module, t<br>er.<br>d to maintain the sequence of 1 to 8 mc<br>(s), you will be intimated within 24<br>n. | then you have to Pay<br>odules.<br>hours by NITTT e | Rs.150/- to enroll mail for login to |
|----------------------------------------------------------------------------------------------------|----------------------------------------------------------------------------------------------------|----------------------------------------------------------------------------------------------------|-----------------------------------------------------|--------------------------------------|
| Welcome SHANMUGANEETH,                                                                                                    | Modules                                                                                                    |                                                                                                    |                                                     |                                      |
| Logout<br>Nitt: 102                                                                                                    | Module Nam                                                                                                    | ne<br>ntation Towards Technical Education and Curriculus                                                                                | n Aspects                                           | Internal Marks                       |
|                                                                                                    | 2 NITTISAM2 Julia 2_ Predi                                                                                                    | issional Ethics & Sustainability                                                                                                    |                                                     | 0                                    |
| Exam Registration<br>Edit Profile                                                                                                    | Previous Semester : September - Oct 2020<br>Modules                                                                                                    |                                                                                                    |                                                     |                                      |
| Change Password                                                                                                    | S No Module Code                                                                                                    | Module Name                                                                                                    | Internal Marks                                      |                                      |
| Transaction History                                                                                                    |                                                                                                    | No records found.                                                                                                    |                                                     |                                      |
| <u></u>                                                                                                    | module fee.<br>2. If you have scored less than 50% in the inter<br>the specific module in the subsequent semest<br>3. You can enroll modules in any order, no ner<br>4.Once you have enrolled for the module<br>https://online-degree.swayam.gov.3                           | rmal Assessment in a specific module,<br>ter.<br>ed to maintain the sequence of 1 to 8 m<br>(s), you will be intimated within 24<br>n.  | then you have to Pa<br>odules.<br>hours by NITTT (  | r Rs.150/- to enroll                 |
| Welcome SHAAMUGANEETH,<br>Logout<br>Imm DT<br>200210001                                                                              | Current Semester : March - April 2021<br>Modules                                                                                                    | me<br>intation Towards Technical Education and Camicolus                                                                                | m Auguneta                                          | mail for login to                    |
| Welcome SHANMUGANEETH,<br>Logou<br>Mere<br>Lagou<br>Dashboard                                                                        | Current Semester : March - April 2021<br>Modules  S No Module Code Module Nation                                                                                                    | nse<br>intation Towards Technical Education and Curriculus<br>Trics & Sustainability                                                    | m Angencta                                          | Internal Marks                       |
| Welcome SHANMUGANEETH,<br>Logout<br>Metric<br>Dashboard<br>Course Enrollment<br>Exam Registration<br>Edit Profile<br>Change Password | Current Semester : March - April 2021<br>Modules   S No Module Code Module Na  C 2 NITTTSIM2 Medule 2, Pro  1 MODULE(5) SELECTED  Previous Semester : September - Oct 2020  Modules                                                                                          | me<br>station Towards Technical Education and Camboda<br>Dira & Scattainability                                                         | m Angeneta                                          | Internal Marks                       |

#### Course Enrollment

Current Semester August 2021

- You can ensure the enrolled module(s) from the Enrollment menu as shown
- Only paid module(s) are available here. Therefore, before enroll the module(s) for this semester, you have to pay the module fee.
- If you have scored less than 50% in the Internal Assessment in a specific module, then you have to Pay Rs.150/- to enroll the specific module in the subsequent semester.
- You can enroll modules in any order, no need to maintain the sequence of 1 to 8 modules.
- Once you have enrolled for the module(s), you will be intimated within 24 hours by NITTT email for login to https://online-degree.swayam.gov.in.

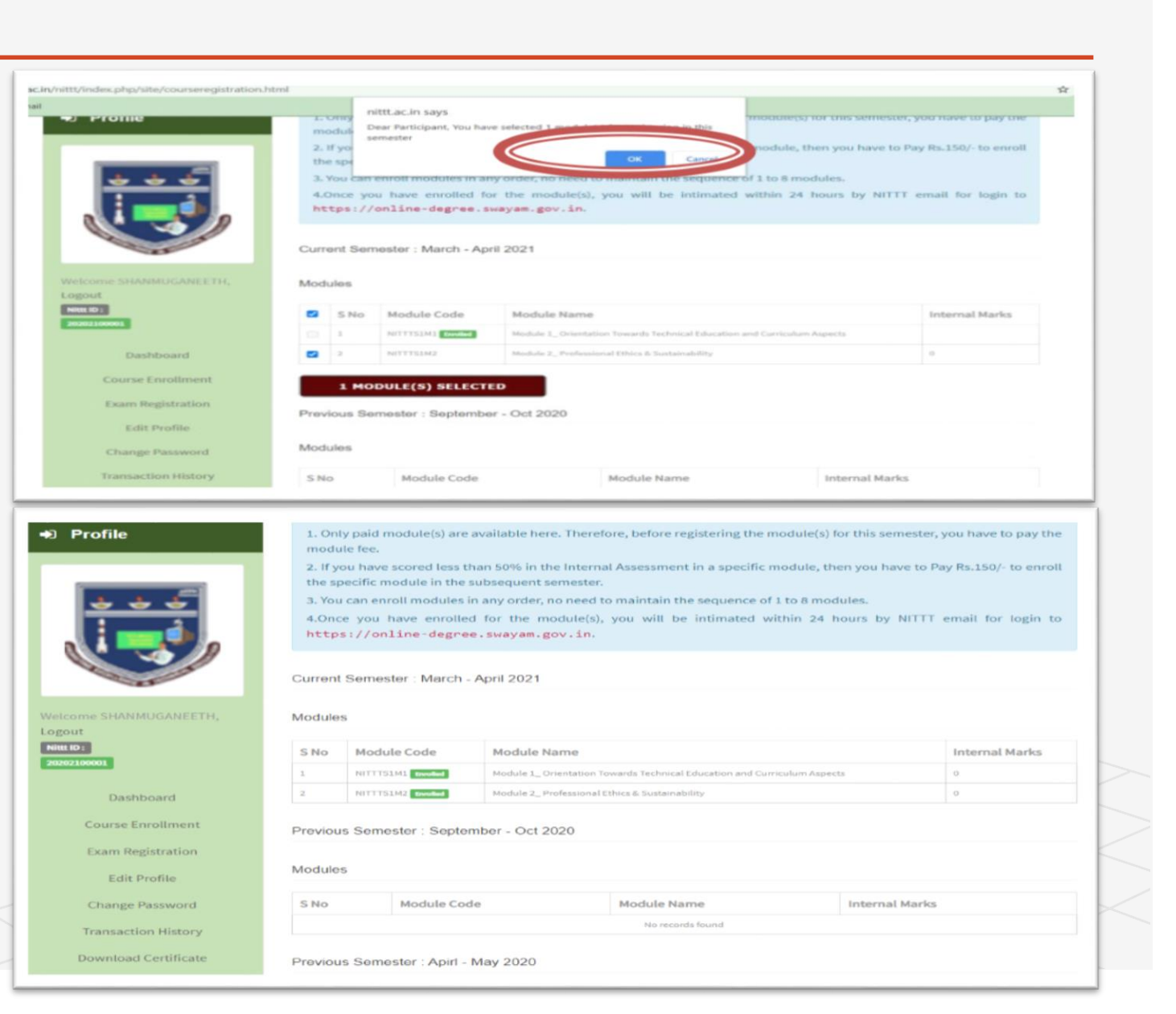